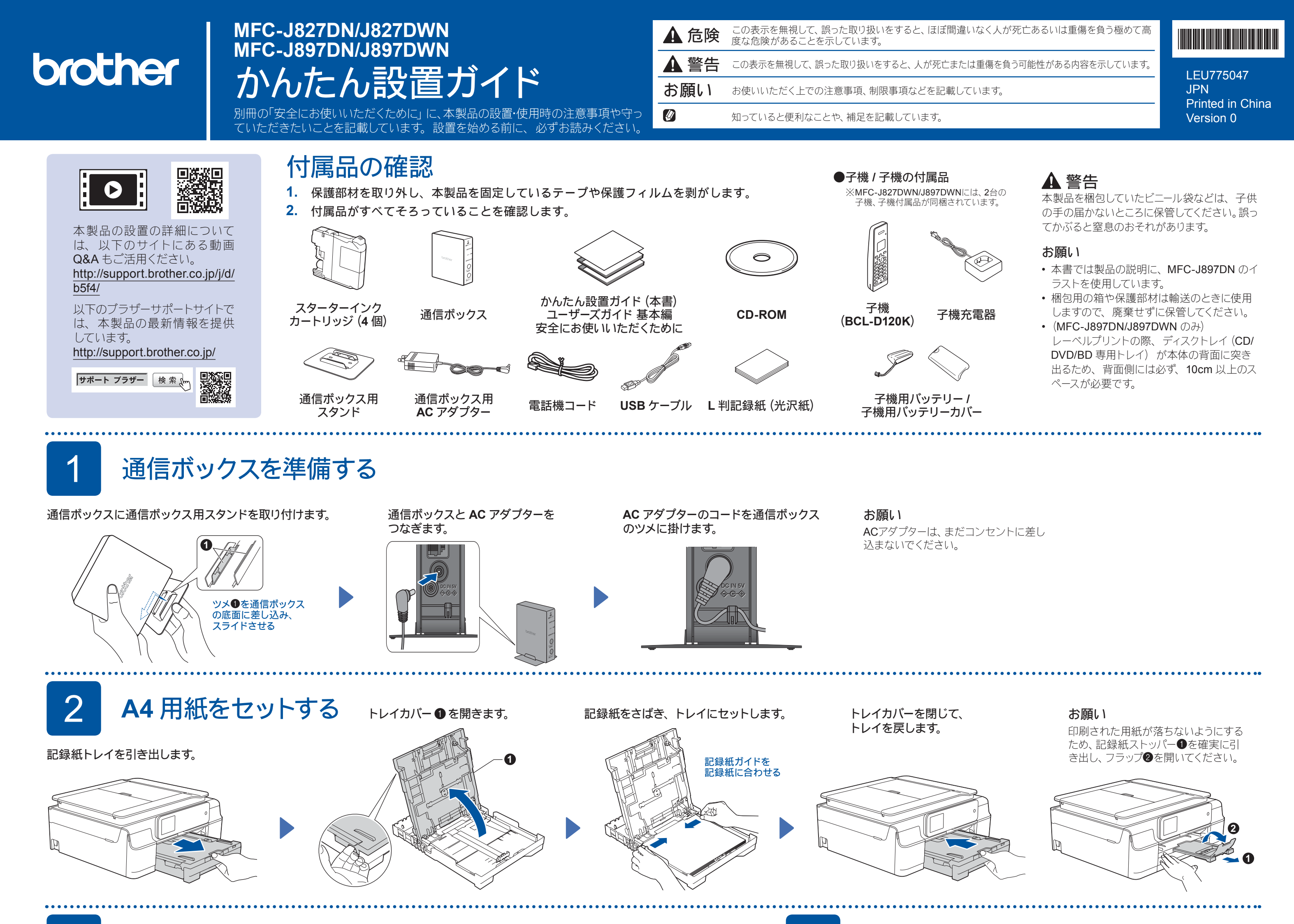

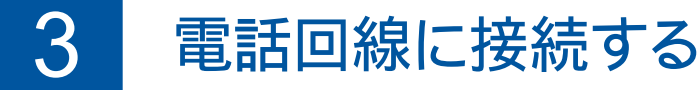

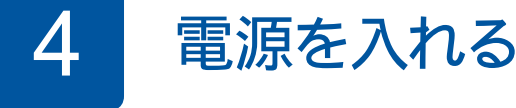

を送信してください。(発信者番号が非通知の場合は、ファクス番号の先頭に「186」を付けてダイヤルしてください)

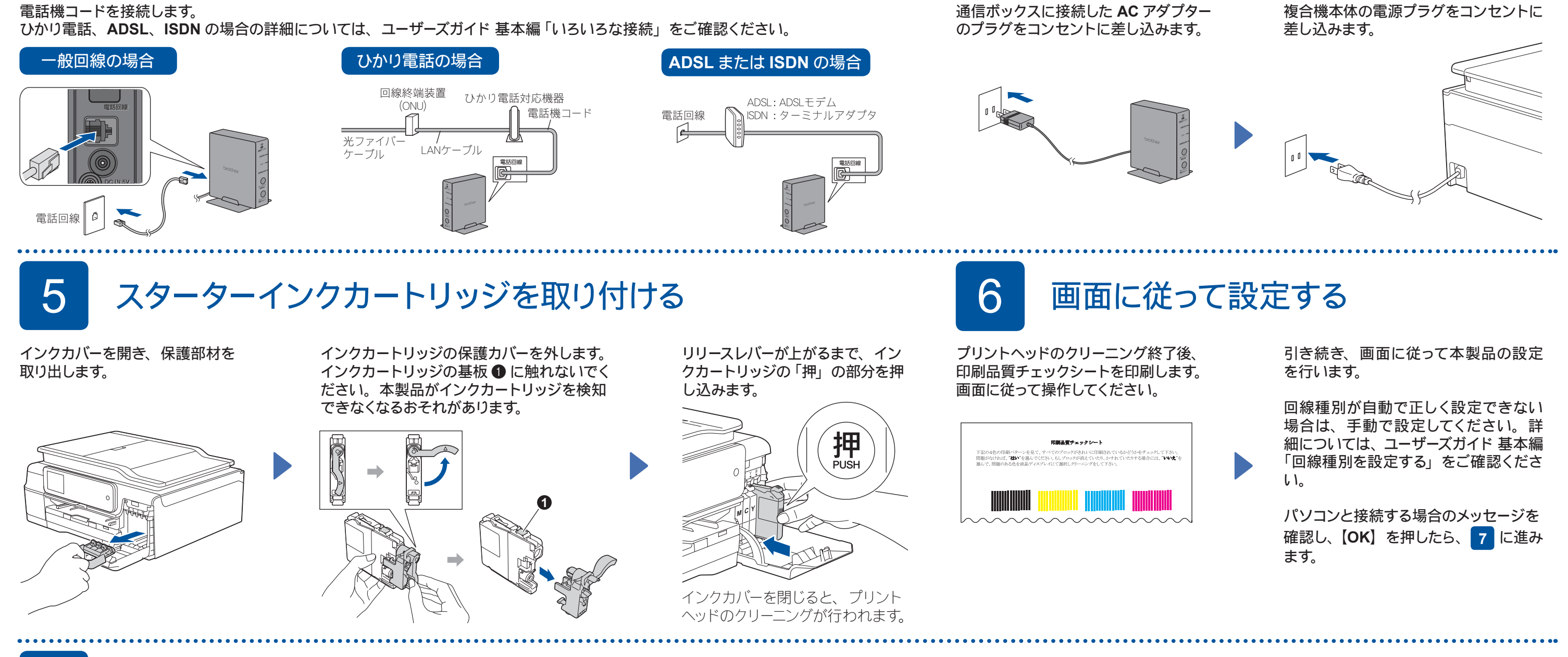

# 子機を使うための準備をする

#### ■ バッテリーをセットする ■ 子機を充電する ■ 子機の日付・時刻を設定する ▲ 危険 **1.** 確定を押します。 バッテリー ①をセットしたら、バッテリー バッテリーカバーを閉めます。 12時間以上充電します。 バッテリーは、誤った取り扱いをしないよう 差し込む ご注意ください。必ず、別冊の「安全にお コードの黒 / 赤の方向が刻印に一致する コードをはさまないように注意して **2.** (時計設定)を選び、(離)を押します。 使いいただくために」の「バッテリーの取り ように、コネクタ 2 を差し込みます。 ください。 扱い」をお読みください。 操作パネルを前に向けて置く 3. 日付を入力し、確定または →を押します。 例:2014年1月21日の場合 ▲ 警告 $(1^{*})(4^{t})(0^{*})(1^{*})(2^{*})(1^{*})と押します。$ -0 子機、充電器は、誤った取り扱いをしない ようご注意ください。必ず、別冊の「安全に 4. 時刻を24時間制(4桁)で入力し、(離)を押します。 ⑦ 充電を開始すると、画面に【充電中】 ▲ 黒 赤 お使いいただくために」の「子機、充電器の と表示され、 💷 が点滅し、 充電ラン 例:午後0時45分の場合 取り扱い」をお読みください。 プが点灯します。 1ま2歳4調5歳と押します。 🖉 充電が完了すると、画面の 🎹 が点灯 Ē し、【充電中】の表示と充電ランプが 5. 切を押して設定を終了します。 消灯します。 ☑ ファクスが正しく送信 / 受信できるかを弊社専用回線でテストできます。テスト用ファクス番号:052-824-4773 にファクス

#### 8 接続方法を選択する

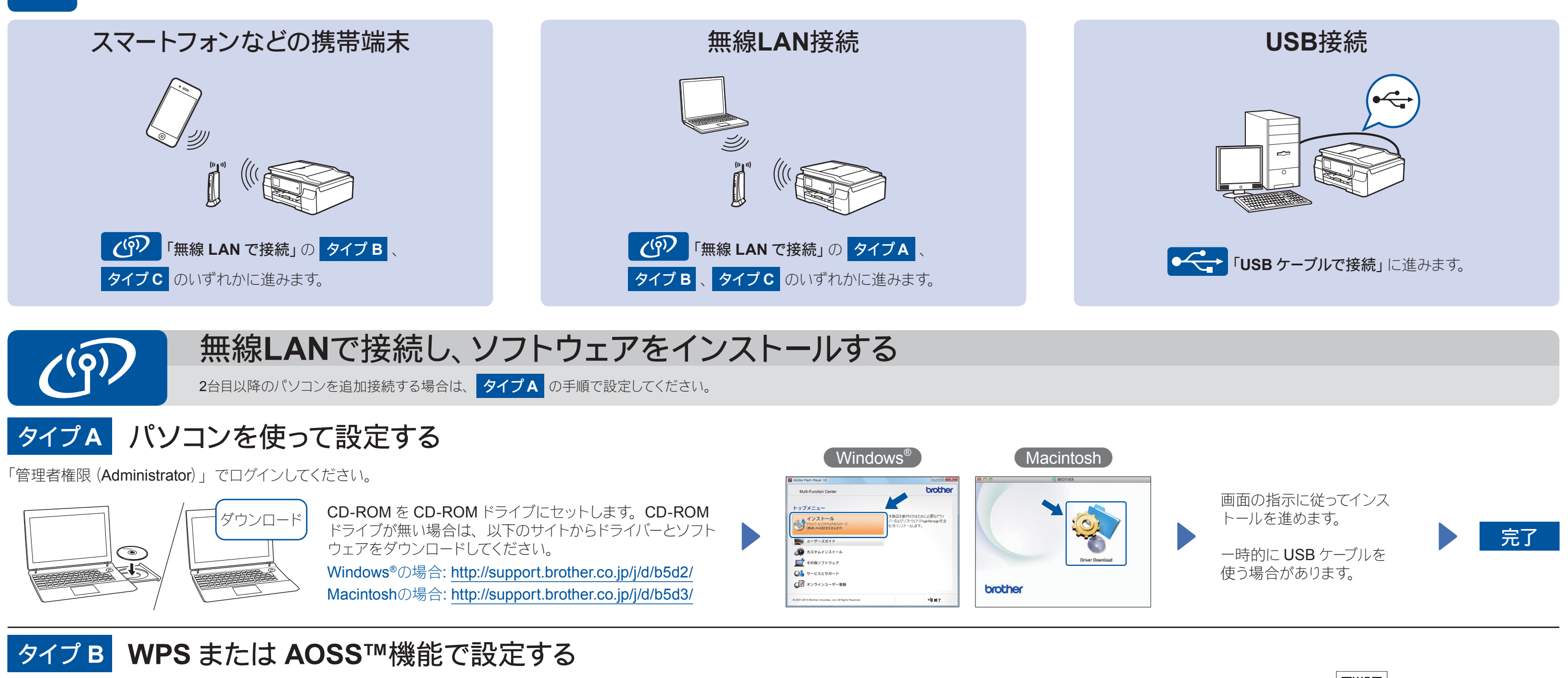

#### ■本製品と無線LANアクセスポイントを接続する

- 1. 本製品の待ち受け画面の wFI を押し、 [WPS/AOSS] を 押します。
  - •【無線 LAN をオンにしますか?】と表示された場合は、【はい】 を押してください。

**2.** 無線 LAN アクセスポ イントの WPS または AOSS ™ボタンを数 秒間押します。

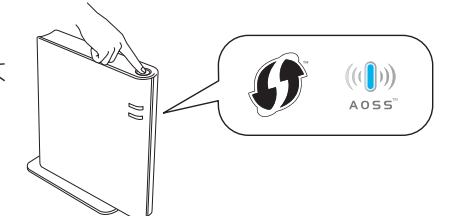

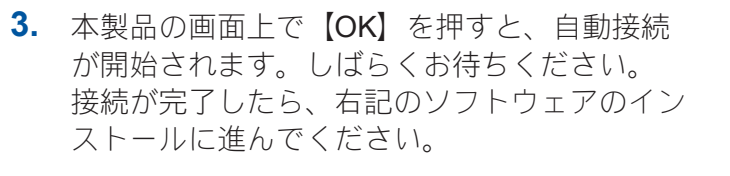

お願い

.....

設定がうまくいかない場合は下記の タイプ C 「手動で設 定する」を行ってください。

## タイプC 手動で設定する

#### ■本製品と無線LANアクセスポイントを接続する

1. お使いの無線 LAN アクセスポイントの SSID および ネットワークキーを調べて、下記の枠内に記入します。

| SSID (ネットワーク名)                |  |
|-------------------------------|--|
| ネットワークキー<br>(セキュリティーキー/暗号化キー) |  |
|                               |  |

- 2. 待ち受け画面の WFI を押し、【無線接続ウィザー ド】を押します。
  - •【無線 LAN をオンにしますか?】と表示された場合は、 【はい】を押してください。
- **3.** 1. で書き留めた SSID を選び、【OK】を押します。 • WPS 機能を使うかどうかが表示された場合は、【いいえ (手動)】を押します。

## ■ Brother iPrint&Scanをインストールする

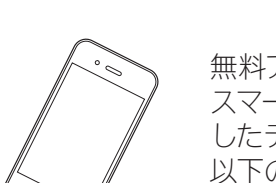

無料アプリケーション「Brother iPrint&Scan」を使って、 スマートフォンなどの携帯端末から印刷したり、スキャン したデータを携帯端末へ取り込んだりできます。 以下のサイトからダウンロード、インストールしてください。 http://support.brother.co.jp/j/d/b5f3/

## ■ ドライバーとソフトウェアをインストールする

「管理者権限 (Administrator)」でログイン してください。

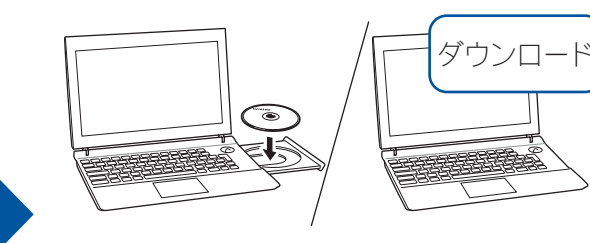

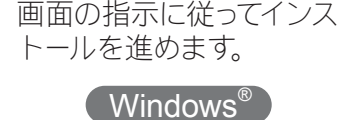

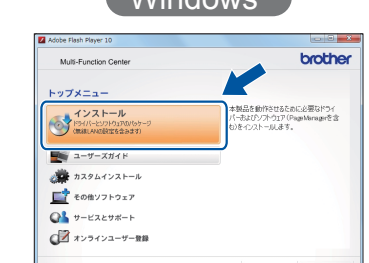

**CD-ROM**を**CD-ROM**ドライブにセット

完了

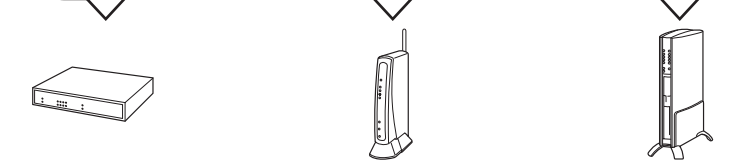

SSID およびネットワークキーは無線 LAN アクセスポ イントにシールで貼られている場合があります。貼ら れていない場合は、ネットワーク管理者またはアクセ スポイントのメーカーにお問い合わせください。

- 4. ネットワークキーを入力する画面が表示された ら、1. で書き留めたネットワークキーを入力し、 【OK】を押します。
- 5. 【はい】を押します。 接続が完了したら、右記のソフトウェアのイン ストールに進んでください。

します。CD-ROMドライブが無い場合は、 以下のサイトからドライバーとソフトウェ アをダウンロードしてください。

Windows®の場合: http://support.brother.co.jp/j/d/b5d2/ Macintoshの場合:

http://support.brother.co.jp/j/d/b5d3/

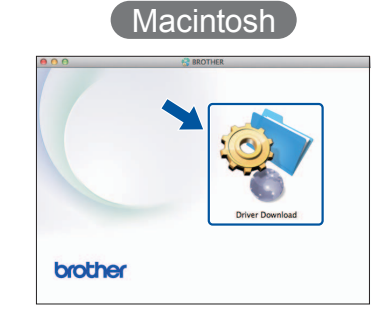

困ったときは 無線LAN レポートのエラーコードの意味と解決方法は以下のとおりです。

| エラーコード | 意味                              | 解決方法                                                                                                    |
|--------|---------------------------------|----------------------------------------------------------------------------------------------------|
| TS-01  | 無線LAN 設定が有効になっていない。             | 本製品の無線 LAN 設定を有効にしてください。                                                                                                    |
| TS-02  | 無線 LAN アクセスポイントが見つか<br>りませんでした。 | ー時的に本製品を無線 LAN アクセスポイントから 1m 以内の距離に置いてください。<br>MAC アドレスフィルタリングなどの接続制限機能を利用している場合は、本製品のアクセスを許可してください。<br>SSID やネットワークキーを入力した場合は、再度無線 LAN 設定をやり直してください。 |
| TS-04  | 本製品でサポートしていない認証方<br>式、暗号化方法です。  | 無線 LAN アクセスポイントで使用されている認証方式、暗号化方式を、本製品ではサポートしておりません。                                                                                                  |
| TS-05  | SSID とネットワークキーの設定が間<br>違っています。  | 無線 LAN アクセスポイントの SSID、ネットワークキーを確認してください。                                                                                                    |

| エラーコード | 意味                                                             | 解決方法                                                                                                    |
|--------|----------------------------------------------------------------|----------------------------------------------------------------------------------------------------|
| TS-06  | 無線 LAN のセキュリティー情報(認<br>証方式、暗号化方式、ネットワーク<br>キー)の設定が間違っています。     | 無線 LAN のセキュリティー情報(認証方式、暗号化方式、ネットワークキー)<br>を確認して、再度無線 LAN 設定をやり直してください。<br>WEP を使用している場合、本製品では 1 番目の WEP キーのみ使用できます。                                     |
| TS-07  | WPS/AOSS <sup>™</sup> を実行している無線<br>LAN アクセスポイントが見つかりま<br>せん。   | WPS または AOSS <sup>™</sup> 対応の無線 LAN アクセスポイントを使用している場合、<br>本体と無線 LAN アクセスポイントの両方の操作が必要です。無線 LAN アクセス<br>ポイントの操作方法は、お使いの無線 LAN アクセスポイントの取扱説明書をご<br>覧ください。 |
| TS-08  | WPS/AOSS <sup>™</sup> を実行している無線<br>LAN アクセスポイントが複数見つか<br>りました。 | 近くで別の WPS/AOSS <sup>™</sup> の設定が行われています。干渉を避けるため、数分後<br>に無線 LAN 設定をやり直してください。                                                                           |

🖉 ネットワークに関するトラブルが発生したときの対応方法については、 ユーザーズガイド ネットワーク編 「困ったとき は(トラブル対処方法)」をご覧ください。

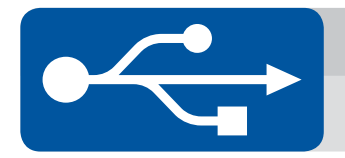

# USBケーブルで接続し、ソフトウェアをインストールする

## ドライバーとソフトウェアをインストールする

「管理者権限 (Administrator)」でログイン してください。

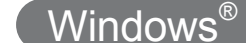

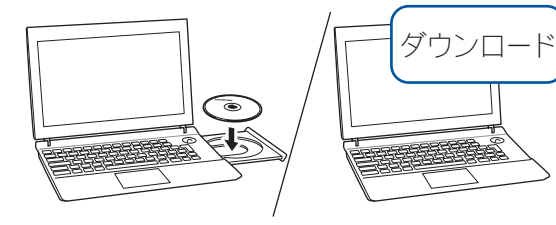

CD-ROM を CD-ROM ドライブにセット します。CD-ROM ドライブが無い場合 は、以下のサイトからドライバーとソフト ウェアをダウンロードしてください。 http://support.brother.co.jp/j/d/b5d2/

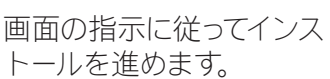

12 194/1

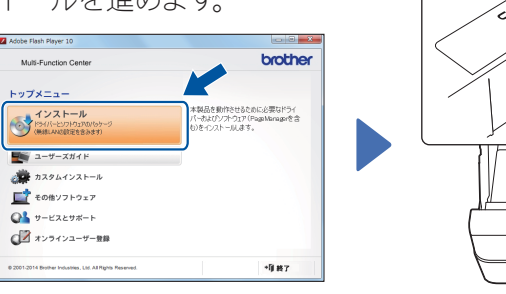

#### ■ USBケーブルを接続する

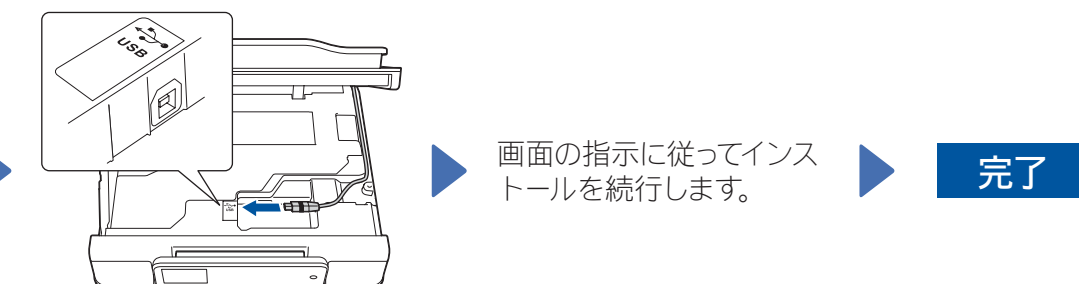

#### ■ USBケーブルを接続する

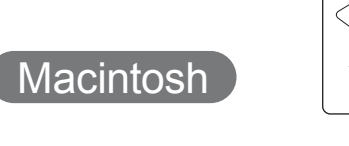

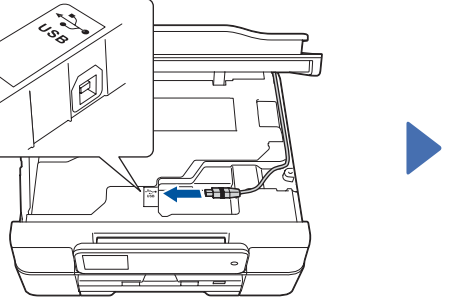

■ ドライバーとソフトウェアをインストールする

「管理者権限 (Administrator)」でログイン してください。

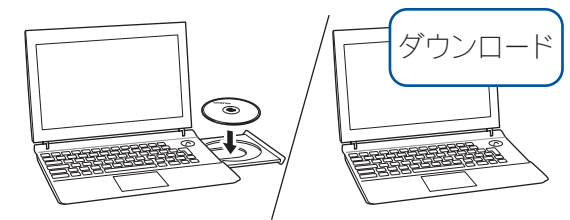

CD-ROM を CD-ROM ドライブにセット します。CD-ROM ドライブが無い場合 は、以下のサイトからドライバーとソフト ウェアをダウンロードしてください。 http://support.brother.co.jp/j/d/b5d3/

インターネットへの接続が必要です。 画面の指示に従ってインストールを進めます。

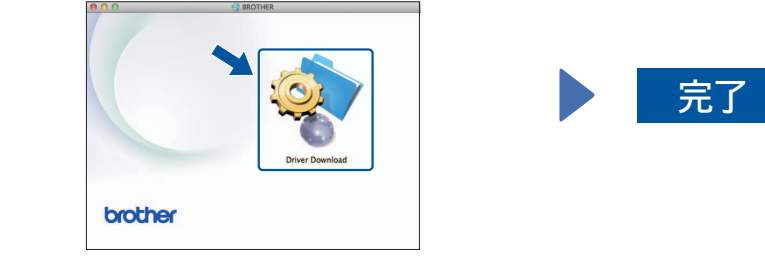